## June 2024 SKY Energy Release Notes

Last Modified on 10/02/2024 3:33 pm CDT

## **Consumer Portal**

- SKYR-55 / Payment Terms- If Payment Terms are setup at SKY Admin / Consumer Portal / Online Payments, then those Terms are visible for the consumer on the Consumer Portal.
- SKYR-252 / Consumer Portal User Maintenance Page As a Consumer Portal user, enter payment terms
  for consumers to view from the SKY Admin area. Navigate to the Consumer Portal Management area and
  enter the payment terms in the Online Payments portion of the screen. Once saved, these terms will show up
  for consumers when making a payment. If no terms are entered, consumers will not see any terms when
  making payments.
- SKYR-294 / Save Payment Option Description-Added "This encrypted payment method will be saved for future use on this portal and retailers software.", so consumers are aware the payment being saved will be shared to a vault the energy company could use in the future to take payments from Energy Force.